COPYRIGHT © Hangzhou EZVIZ Software Co., Ltd. ALLE RECHTE VORBEHALTEN.

Alle Informationen, einschließlich Wortlaute, Bilder und Grafiken, jedoch nicht darauf beschränkt, sind das Eigentum von Hangzhou EZVIZ Software Co., Ltd. (nachstehend als "EZVIZ" beschnet). Dieses Benutzerhandbuch (nachstehend als "das Handbuch" bezeichnet) darf ohne vorherige schriftliche Genehmigung von EZVIZ weder ganz noch teilweise reproduziert, geändert, übersetzt oder verbreitet werden. Sofern nicht anderweitig vereinbart, bietet EZVIZ keine ausdrückliche oder implizierte Gewährleistung oder Garantie bezüglich der Bedienungsanleitung.

#### Hinweise zu dieser Bedienungsanleitung

Die Bedienungsanleitung beïnhaltet Anleitungen zur Verwendung und Verwaltung des Produkts. Bilder, Diagramme, Abbildungen und alle sonstigen Informationen dienen nur der Beschreibung und Erklärung. Die Änderung der in der Bedienungsanleitung enthaltenen Informationen ist aufgrund von Firmware-Updates oder aus anderen Gründen vorbehalten. Die aktuelle Version finden Sie auf der ŒVIZ<sup>™</sup> Website (http://www.ezvizlife.com).

#### Überarbeitungsdatensatz

Neuerscheinung – Januar, 2021 Marken

🧟 ∑™ und andere Marken und Logos von EZVIZ sind das Eigentum von EZVIZ

in verschiedenen Ländern. Andere nachstehend erwähnte Marken und Logos stehen im Besitz der entsprechenden Eigentümer.

#### Haftungsausschluss

EZVIZ "

SOWEIT GESETZLICH ZULÄSSIG WIRD DAS BESCHRIEBENE PRODUKT MIT SEINER HARDWARE, SOFTWARE UND FIRMWARE OHNE MÄNGELGEWÄHR, MIT ALLEN FEHLERN UND FEHLFUNKTIONEN GELIEFERT, UND EZVIZ GIBT KEINE AUSDRÜCKLICHEN ODER IMPLIZIERTEN GARANTIEN, EINSCHLIEBLICH UND OHNE EINSCHRÄNKUNG, DER MARKTFÄHIGKEIT, ZUFRIEDENSTELLENDEN QUALITÄT, EIGNUNG FÜR EINEN BESTIMMTEN ZWECK UND NICHTVERLETZUNG DER RECHTE DRITTER. AUF KEINEN FALL HAFTEN EZVIZ, SEINE GESCHÄFTSFÜHRER, ANGESTELLTEN, MITARBEITER ODER PARTNER FÜR BESONDERE, ZUFÄLLIGE, DIREKTE ODER INDIREKTE SCHÄDEN, EINSCHLIEBLICH, JEDOCH NICHT VARAUF BESCHRÄNKT, VERLUST VON GESCHÄFTSGEWINNEN, GESCHÄFTSUNTERBRECHUNG ODER VERLUST VON DATEN ODER DOKUMENTATIONEN IN VERBINDUNG MIT DER VERWENDUNG DIESES PRODUKTS, SELBST WENN EZVIZ ÜBER DIE MÖGLICHKEIT DERVERWENDUNG DIESES PRODUKTS, SELBST WENN EZVIZ ÜBER DIE

IN DEM NACH GELTENDEM RECHT MAXIMAL ZULÄSSIGEN UMFANG IST DIE GESAMTHAFTUNG VON EZVIZ FÜR ALLE SCHÄDEN IN KEINEM FALL HÖHER ALS DER URSPRÜNGLICHE KAUFPREIS DES PRODUKTS.

EZVIZ ÜBERNIMMT KEINE HAFTUNG FÜR PERSONEN- ODER SACHSCHÄDEN INFOLGE VON PRODUKAUSALL ODER SERVICEEINSTELLUNG, DIE DURCH: A) UNSACHGEMÄGE INSTALLATION ODER NUTZUNG, DIE NICHT DEN ANFORDERUNGEN ENTSPRICHT, B) SCHUTZ NATIONALER ODER ÖFFENTLICHER INTERESSEN, C) HÖHERE GEWALT, D) SIE SELBST ODER DRITTE, EINSCHLIEBLICH, ABER NICHT DARAUF BESCHRÄNKT, DIE VERWENDUNG VON PRODUKTEN, SOFTWARE, ANWENDUNGEN UND ANDEREN PRODUKTEN DRITTER VERURSACHT WERDEN.

BEZÜGLICH PRODUKTEN MIT INTERNETZUGANG ERFOLGT DIE VERWENDUNG DER PRODUKTE AUSSCHLIEBLICH AUF EIGENES RISIKO. EZVIZ IST NICHT FÜR ANORMALEN BETRIEB, DATENSCHUTZVERSTÖßE ODER ANDERE SCHÄDEN AUFGRUND VON CYBERATTACKEN, HACKERANGRIFFEN, VIREN ODER ANDEREN INTERNET-SICHERHEITSRISIKEN VERANTWORTLICH; EZVIZ BIETET JEDOCH AUF ANFRAGE ZEITGERECHTE TECHNISCHE UNTERSTÜTZUNG.ÜBERWACHUNGS- UND DATENSCHUTZGESETZE VARIIEREN JE NACH GERICHTSBARKEIT. ÜBERPRÜFEN SIE VOR DER VERWENDUNG DIESES PRODUKTS ALLE RELEVANTEN GESETZE IN IHRER GERICHTSBARKEIT, UM SICHERZUSTELLEN, DASS IHRE VERWENDUNG GEGEN KEINE GELIENDEN GESETZE VERSTÖßT. EZVIZ HAFTET NICHT, FALLS DIESES PRODUKT FÜR UNGESETZLICHE ZWECKE VERWENDET WIRD.

FÜR DEN FALL VON WIDERSPRÜCHEN ZWISCHEN DEM VORSTEHENDEN UND DEM GELTENDEN RECHT GILT DAS LETZTERE.

# Inhalt

| Lieferumfang                                | 1        |
|---------------------------------------------|----------|
| Grundlegendes                               | 2        |
| Türklingel                                  | 2        |
| Signalgeber                                 | 2        |
| Funktionen                                  | 3        |
| Geräte starten                              |          |
| Zu EZVIZ-App hinzufügen                     | 3        |
| Installation                                | 4        |
| Option 1 (empfohlen)                        | 5        |
| Option 2                                    | 5        |
| Instandhaltung                              | 5        |
| EZVIZ Connect                               | 6        |
| 1. Verwendung von Amazon Alexa              | 6        |
| 2. Verwendung von Google Assistant          | 7        |
| Leitlinien zur Verwendung<br>Videoprodukten | von<br>9 |

# Lieferumfang

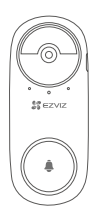

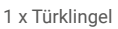

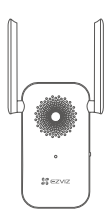

1 x Signalgeber

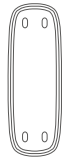

1 x Montageplatte

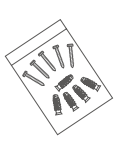

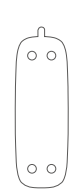

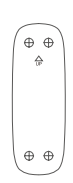

1 x Schraubensatz

1 x Klebepad

1 x Bohrschablone

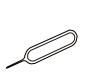

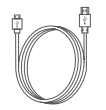

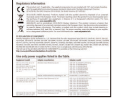

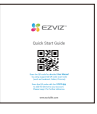

1 x Nadelstift

1 x Stromkabel

2 x Rechtliche

Informationen 1 x Kurzanleitung

## Grundlegendes Türklingel

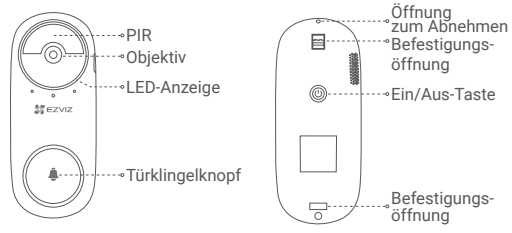

#### Name LED-Anzeige

#### Beschreibung

- Blinkt langsam rot: Ladezyklus.
- Durchgehend blau: Die Türklingel ist vollständig aufgeladen.
- Ein/Aus-Taste 1 Sekunde lang gedrückt halten: Türklingel einschalten.
  - 5 Sekunden lang gedrückt halten: Türklingel ausschalten.

## Signalgeber

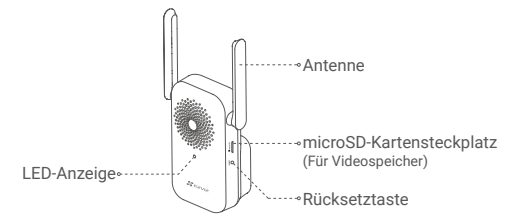

#### Name LED-Anzeige

#### Beschreibung

- Durchgehend rot: Signalgeber startet.
- Blinkt langsam rot: Herstellung der WLAN-Verbindung fehlgeschlagen.
- Durchgehend blau: Der Signalgeber funktioniert einwandfrei.
- Blinkt schnell blau: Der Signalgeber ist f
  ür die WLAN-Verbindung bereit.
- Rücksetztaste Halten Sie sie fünf Sekunden lang gedrückt, um neu zu starten. Alle Parameter werden auf die Standardeinstellungen zurückgesetzt.
  - Das Aussehen des Signalgebers richtet sich nach dem tatsächlich gekauften Exemplar.

## Funktionen Geräte starten

 Drücken Sie 1 Sekunde lang die Ein/Aus-Taste an der Türklingel. Die Türklingel klingelt, um anzuzeigen, dass der Startvorgang abgeschlossen ist.

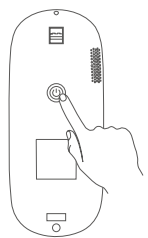

2. Schließen Sie den Signalgeber an eine Steckdose an. Wenn die LED-Anzeige schnell blau blinkt, ist er für die WLAN-Verbindung bereit.

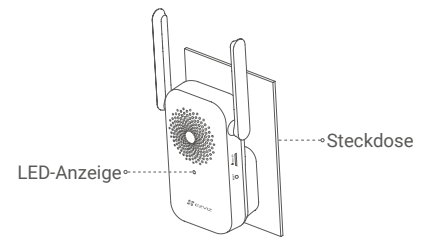

Es wird empfohlen, den Signalgeber und die Türklingel in einem Radius von 3 Metern anzubringen.

## Zu EZVIZ-App hinzufügen

### 1. Erstellen Sie ein Benutzerkonto.

- Verbinden Sie Ihr Mobiltelefon mit einem WLAN (empfohlen).
- Suchen Sie im App Store oder auf Google Play ™ nach "EZVIZ".
- Laden Sie die EZVIZ-App herunter und installieren Sie sie.
- Starten Sie die App und registrieren Sie ein EZVIZ-Benutzerkonto.

### 2. Fügen Sie den Signalgeber zu EZVIZ hinzu.

- Melden Sie sich bei der EZVIZ-App an.
- Tippen Sie im Startbildschirm in der oberen rechten Ecke auf "+", um auf die Seite zum Scannen des QR-Codes zu gelangen.

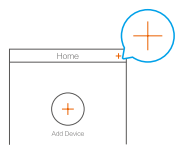

- Scannen Sie den QR-Code auf dem Gehäuse des Signalgebers.

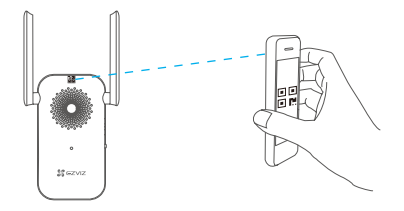

- Befolgen Sie die Anweisungen des EZVIZ-App-Assistenten, um die WLAN-Konfiguration abzuschließen.

Die Türklingel stellt eine Verbindung zum Netzwerk her, indem automatisch eine Verbindung zum Signalgeber hergestellt wird.

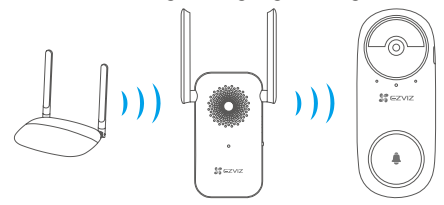

Wenn die Herstellung der Netzwerkverbindung der Türklingel fehlschlägt, können Sie die Position der Türklingel oder des Signalgebers anpassen. Es wird empfohlen, sie in einem Radius von 3 Metern anzubringen.

## Installation

- Es wird empfohlen, die Türklingel am Eingang im Innenbereich,
   z. B. in Wohnungen, zu installieren, um sie nicht direkt der Umgebung im Außenbereich auszusetzen.
  - Empfohlene Montagehöhe: 1,2 m 1,5 m.
  - Die folgenden Situationen werden für die Installation nicht empfohlen:
    1. Orte mit vielen Metallgegenständen;
    2. Ecken tragender Wände;
    3. Zimmer mit vielen Trennwänden.
  - •Bitte stellen Sie vor der Installation sicher, dass Sie die WLAN-Konfiguration des Signalgebers abgeschlossen haben und die LED-Anzeige durchgehend blau leuchtet.
  - Es wird empfohlen, die Türklingel vor dem Gebrauch aufzuladen.

4

## Option 1 (empfohlen)

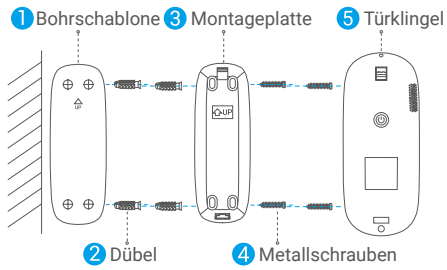

Wenn Sie die Montageplatte mit Metallschrauben befestigen, sollte die Montageplatte sich nicht verformen, um sicherzustellen, dass die Türklingel gut festgeklemmt ist.

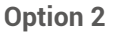

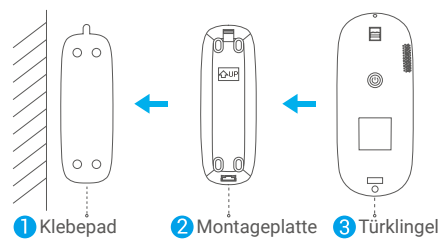

Bringen Sie bitte das Klebepad und die Montageplatte auf einer glatten Oberfläche an.

## Instandhaltung

Wenn die Batterie der Türklingel schwach ist, entfernen Sie die Türklingel zum Laden mit dem Nadelstift von der Montageplatte (schalten Sie die Türklingel aus, wenn ein Sabotagealarm ausgelöst wird).

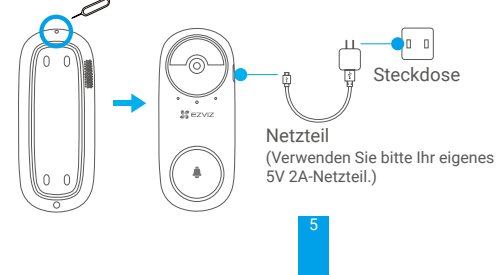

## **EZVIZ Connect**

## 1. Verwendung von Amazon Alexa

Mithilfe dieser Anleitung können Sie Ihre EZVIZ-Geräte mit Amazon Alexa steuern. Wenn Sie während des Vorgangs auf Schwierigkeiten stoßen, lesen Sie bitte den Abschnitt "Fehlersuche".

### Stellen Sie Folgendes sicher, bevor Sie beginnen:

- 1. EZVIZ-Geräte sind mit der EZVIZ-App verbunden.
- Deaktivieren Sie in den Geräteeinstellungen der EZVIZ-App die Option "Video-Verschlüsselung".
- Sie verfügen über ein Alexa-aktiviertes Gerät (z. B. Echo Spot, Echo-Show, das brandneue Echo-Show, Fire TV (alle Generationen), Fire TV-Stick (nur zweite Generation), Fire TV Edition-Smart-TVs).
- 4. Die Amazon-Alexa-App ist bereits auf Ihrem Smart-Gerät installiert und Sie haben ein Konto erstellt.

### So steuern Sie EZVIZ-Geräte mit Amazon-Alexa:

- Öffnen Sie die Alexa-App und wählen Sie "Skills and Games" (Fähigkeiten und Spiele) aus dem Menü.
- Suchen Sie auf dem Bildschirm F\u00e4higkeiten und Spiele nach "EZVIZ", und Sie finden dort die F\u00e4higkeiten "EZVIZ".
- Wählen Sie die Fähigkeiten Ihres EZVIZ-Geräts aus und tippen Sie anschließend auf ENABLE TO USE (ZUR VERWENDUNG AKTIVIEREN).
- Geben Sie Ihren EZVIZ-Benutzernamen und Ihr Passwort ein und tippen Sie auf Sign in (Anmelden).
- Tippen Sie auf die Taste Authorize (Autorisieren), um Alexa f
  ür den Zugriff auf Ihr EZVIZ-Konto zu autorisieren, damit Alexa Ihre EZVIZ-Ger
  äte steuern kann.
- Sie werden "EZVIZ has been successfully linked" (EZVIZ wurde erfolgreich verknüpft) sehen. Tippen Sie dann auf **DISCOVER DEVICES (GERÄTE SUCHEN)**, damit Alexa alle Ihre EZVIZ-Geräte erkennen kann.
- Gehen Sie zurück zum Alexa-App-Menü und wählen Sie "Devices" (Geräte). Dort sehen Sie alle Ihre EZVIZ-Geräte.

### Sprachbefehl

Entdecken Sie neue Smart-Geräte über das Menü "Smart Home" in der Alexa-App oder über die Alexa-Sprachsteuerung.

Sobald das Gerät erkannt wurde, können Sie es mit Ihrer Stimme steuern. Geben Sie Alexa einfache Befehle

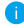

🚹 Beispiel Ihres Gerätenamens: "show xxxx camera (xxxx-Kamera anzeigen)" kann in der EZVIZ-App nicht geändert werden. Jedes Mal, wenn Sie den Namen des Gerätes ändern, müssen Sie das Gerät zur Aktualisierung des Namens erneut erkennen.name.

### **Fehlersuche**

#### Was mache ich, wenn Alexa mein Gerät nicht erkennt?

Überprüfen Sie, ob Probleme mit der Internetverbindung vorliegen.

Versuchen Sie, das Smart-Gerät neu zu starten und das Gerät mit Alexa erneut zu erkennen.

#### Warum zeigt der Gerätestatus auf Alexa "Offline" an?

Möglicherweise ist Ihre drahtlose Verbindung unterbrochen worden. Starten Sie das Smart-Gerät neu und erkennen Sie es erneut auf Alexa.

Der Internetzugang auf Ihrem Router ist möglicherweise nicht verfügbar. Überprüfen Sie, ob Ihr Router mit dem Internet verbunden ist, und versuchen Sie es erneut.

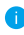

🚹 Einzelheiten über Länder, die den Einsatz von Amazon Alexa unterstützen, finden Sie auf der offiziellen Webseite.

### 2. Verwendung von Google Assistant

Mit dem Google Assistant können Sie Ihr EZVIZ-Gerät aktivieren und live fernsehen, indem Sie Google Assistant-Sprachbefehle aussprechen.

### Folgende Geräte und Apps sind erforderlich:

- 1. Eine funktionierende EZVIZ-App.
- 2. Deaktivieren Sie auf der Seite Geräteeinstellungen in der EZVIZ-App "Video-Verschlüsselung" und aktivieren Sie "Audio".
- 3. Ein Fernsehgerät mit angeschlossenem wie funktionierendem Chromecast.
- 4. Die Google Assistant-App auf Ihrem Handy.

### Befolgen Sie zum Beginn die nachstehenden Schritte:

- 1. Richten Sie das EZVIZ-Gerät ein und stellen Sie sicher, dass es in der App ordnungsgemäß funktioniert.
- Laden Sie die Google Home-App aus dem App Store oder von Google Play<sup>™</sup> herunter und melden Sie sich bei Ihrem Google-Konto an.
- Tippen Sie auf dem myhome-Bildschirm in der oberen linken Ecke auf "+" und wählen Sie "Set up device" (Gerät einrichten) aus der Menüliste, um das Einrichtungsmenü aufzurufen.
- Tippen Sie auf "Works with Google" (Funktioniert mit Google) und suchen Sie nach "EZVIZ". Dort finden Sie die "EZVIZ" -Fähigkeiten.
- 5. Geben Sie Ihren EZVIZ-Benutzernamen und Ihr Passwort ein und tippen Sie auf **Sign in (Anmelden)**.
- Tippen Sie auf die Taste Authorize (Autorisieren), um Google f
  ür den Zugriff auf Ihr EZVIZ-Konto zu autorisieren, damit Google Ihre EZVIZ-Ger
  äte steuern kann.
- 7. Tippen Sie auf "Return to app" (Zurück zur App).
- Befolgen Sie die obigen Schritte zum Abschließen der Autorisierung. Bei Abschluss der Synchronisierung wird der EZVIZ-Dienst unter Ihrer Dienstliste aufgelistet. Tippen Sie auf das EZVIZ-Dienstsymbol, um eine Liste kompatibler Geräte in Ihrem EZVIZ-Konto anzuzeigen.
- 9. Testen Sie nun einige Befehle. Nutzen Sie den Namen der Kamera, den Sie erstellt haben, wenn Sie das System einrichten.

Benutzer können Geräte einzeln oder in einer Gruppe verwalten. Durch Hinzufügen von Geräten zu einem Raum können Benutzer mehrere Geräte mit nur einem Befehl steuern.

Weitere Informationen finden Sie auf:

https://support.google.com/googlehome/ answer/7029485?co=GENIE.Platform%3DAndroid&hl=en

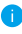

Weitere Informationen über das Gerät finden Sie unter www.ezvizlife.com.

## Leitlinien zur Verwendung von Videoprodukten

Vielen Dank, dass Sie sich für EZVIZ-Produkte entschieden haben.

Technologie wirkt sich auf jeden Aspekt unseres Lebens aus. Als Hightech-Unternehmen sind wir uns zunehmend der Rolle bewusst, die Technologie bei der Steigerung der Unternehmenseffizienz und der Lebensqualität spielt, wissen aber auch um die Schäden, die mit ihrem unsachgemäßen Gebrauch einhergehen können. Videoprodukte beispielsweise sind in der Lage, echte, vollständige und klare Bilder aufzuzeichnen. Dies ist sehr wertvoll für den Rückblick und die Bewahrung von Echtzeit-Fakten. Es kann aber auch zur Verletzung der berechtigten Rechte und Interessen Dritter kommen, wenn Videodaten missbräuchlich verbreitet, genutzt und/oder verarbeitet werden. Mit der Philosophie "Technologie für das Gute nutzen" fordert EZVIZ, dass jeder Endnutzer von Videotechnik und Videoprodukten alle geltenden Gesetze und Vorschriften sowie ethische Normen einhält, um gemeinsam eine bessere Gemeinschaft zu schaffen. Lesen Sie die folgenden Leitlinien bitte sorgfältig durch:

1. Jeder Mensch hat eine berechtigte Erwartung hinsichtlich der Privatsphäre. Die Installation von Videoprodukten sollte nicht im Widerspruch zu dieser berechtigten Erwartung stehen. Daher muss ein angemessener und wirkungsvoller Warnhinweis angebracht werden, der den Überwachungsbereich kenntlich macht, wenn Videoprodukte in öffentlichen Bereichen installiert werden. Bei der Installation von Videoprodukten in nichtöffentlichen Bereichen sind die Rechte und Interessen Dritter zu berücksichtigen, indem beispielsweise Videoprodukte erst nach Einholung der Zustimmung von Betroffenen installiert werden und auf die Installation verborgener Videoprodukte verzichtet wird.

2. Der Zweck von Videoprodukten besteht darin, reale Aktivitäten innerhalb eines bestimmten Zeitraums, an einem bestimmten Ort und unter bestimmten Umständen aufzuzeichnen. Daher muss jeder Nutzer zunächst in angemessener Weise seine eigenen Rechte in diesem speziellen Bereich bestimmen, um die Verletzung von Rechten Dritter in Bezug auf ihr Bild, ihre Privatsphäre oder andere legitime Rechte zu vermeiden.

3. Während der Nutzung von Videoprodukten werden weiterhin Videobilddaten von realen Szenen erzeugt, einschließlich einer großen Menge biologischer Daten (z. B. Gesichtsbilder), und diese Daten können weiterverwendet oder weiterverarbeitet werden. Die Videoprodukte können hinsichtlich der Verwendung der Daten aus den aufgenommenen Bildern nicht zwischen gut und schlecht unterscheiden. Das Ergebnis der Datennutzung hängt von der Methode und dem Verwendungszweck der Datenverantwortlichen ab. Daher müssen die Datenverantwortlichen nicht nur alle geltenden Gesetze und Vorschriften sowie andere normative Anforderungen einhalten, sondern auch internationale Normen, die gesellschaftliche Moral, die guten Sitten, gängige Praktiken und andere nicht obligatorische Anforderungen respektieren und die Privatsphäre, das Recht am eigenen Bild und andere Rechte und Interessen des Einzelnen achten.

4. Bei der Verarbeitung von Videodaten, die kontinuierlich von Videoprodukten erzeugt werden, sind die Rechte, Werte und sonstigen Anforderungen der Betroffenen stets zu berücksichtigen. In dieser Hinsicht sind die Produkt- und die Datensicherheit äußerst wichtig. Daher muss jeder Endnutzer und jeder Datenverantwortliche alle angemessenen und notwendigen Maßnahmen ergreifen, um die Datensicherheit zu gewährleisten und Datenlecks sowie die unzulässige Offenlegung und missbräuchliche Verwendung dieser Daten zu vermeiden, indem er beispielsweise eine Zugangskontrolle einrichtet, eine geeignete Netzwerkumgebung (Internet oder Intranet) wählt, an die die Videoprodukte angeschlossen werden, und die Sicherheit des Netzwerks gewährleistet und ständig optimiert.

5. Videoprodukte haben weltweit in hohem Maße zur Verbesserung der gesellschaftlichen Sicherheit beigetragen, und wir glauben, dass diese Produkte auch in weiteren Bereichen des sozialen Lebens eine aktive Rolle spielen werden. Ein gegen die Menschenrechte verstoßender oder in kriminellen Handlungen resultierender Missbrauch von Videoprodukten widerspricht der ursprünglichen Absicht der technologischen Innovation und Produktentwicklung. Daher muss jeder Nutzer ein Verfahren zur Bewertung und Nachverfolgung seiner Verwendung des Produktes einrichten, um sicherzustellen, dass jedes Produkt ordnungsgemäß, angemessen und mit gutem Willen verwendet wird.